# คู่มือการใช้งานระบบ Edbot Learning System [Log in: การเข้าสู่ระบบ]

#### Step 1.1 Login เข้าสู่เว็บไซต์ <u>https://accelearning-utcc.school/</u> แล้วคลิกปุ่ม Log in

| Log in                                                                                  | <b></b>          |
|-----------------------------------------------------------------------------------------|------------------|
| ⋶ EDBOT LEARNING SYSTEM                                                                 |                  |
| ANNOUNCEMENTS No news items to display                                                  | คลิกเพื่อ Log in |
|                                                                                         |                  |
| EDBOT LEARNING SYSTEM                                                                   |                  |
| Education Technology & Creative Content                                                 |                  |
| μ       μ         μ       μ         μ       μ         μ       μ         Lourse>       μ |                  |
| conv right 2023 - Developed by Edbot com                                                |                  |
|                                                                                         | 4                |

Step 1.2 กรอก username และ password ที่ได้รับเพื่อทำการเข้าสู่ระบบ

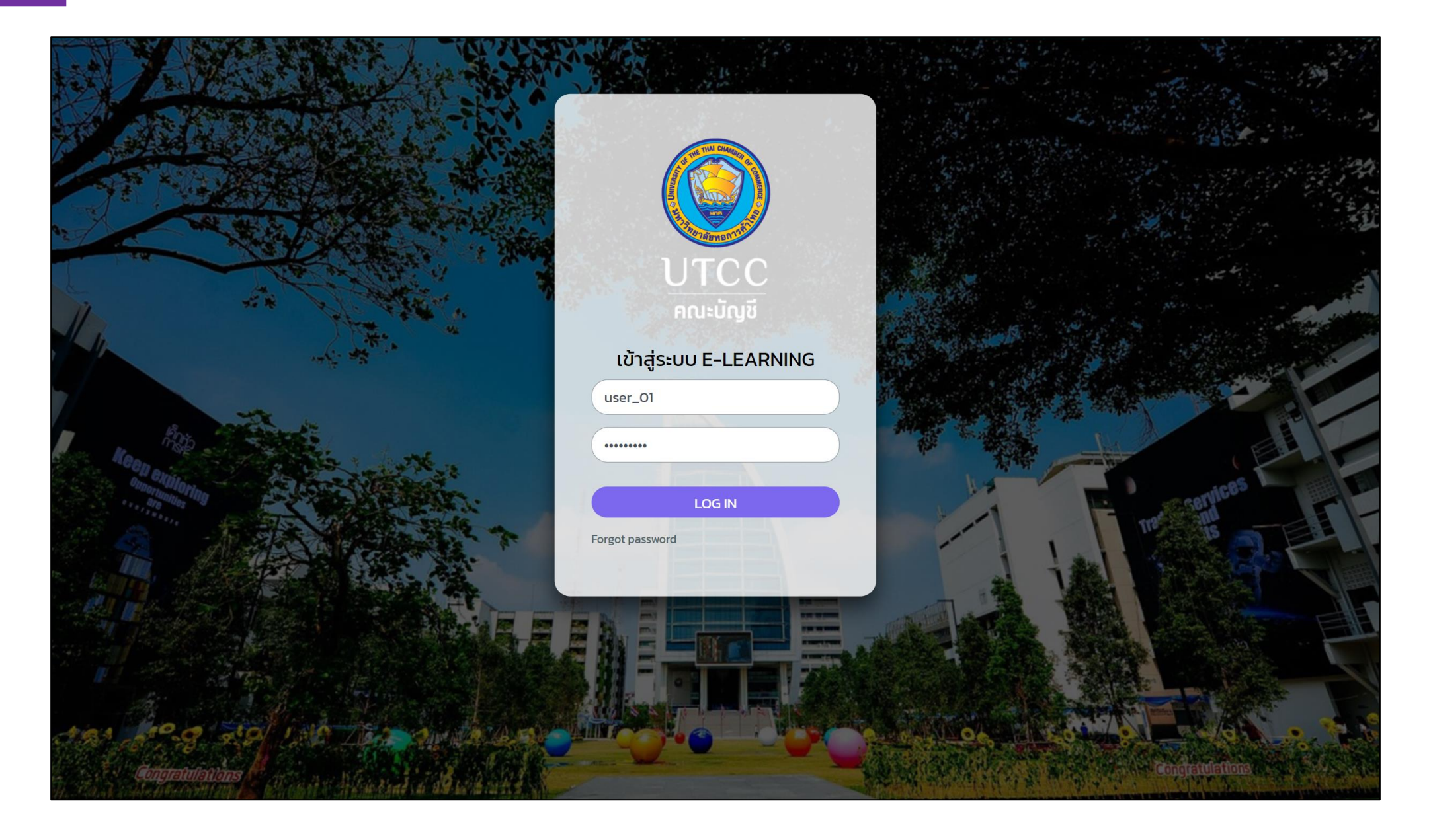

## Step 2 เมื่อเข้าสู่ระบบสำเร็จจะพบรายวิชาที่ผู้ใช้งานสามารถเข้าเรียนได้

|                                          |                                       | ↓ ♀ Student Test-01 ST ➤                                                                                                    |
|------------------------------------------|---------------------------------------|----------------------------------------------------------------------------------------------------|
| Home Bashboard                           | จัดการโปรไฟล์ และ<br>การออกจากระบบ    | <b>پر</b> Standard view                                                                                                    |
| ANNOUNCEMENTS No news items to display   | II                                    | ×                                                                                                    |
| E Course overview                        | ื<br>รายการคอร์ส<br>ที่สามารถเรียนได้ | <ul> <li>Mavigation</li> <li>My courses</li> <li>Site home</li> <li>Site pages</li> <li>My courses</li> <li>Site blogs</li> <li>Site badges</li> <li>Tags</li> <li>Maňagasnoaaot</li> </ul> |
| copy right 2023 - Developed by Edbot.com |                                       |                                                                                                    |

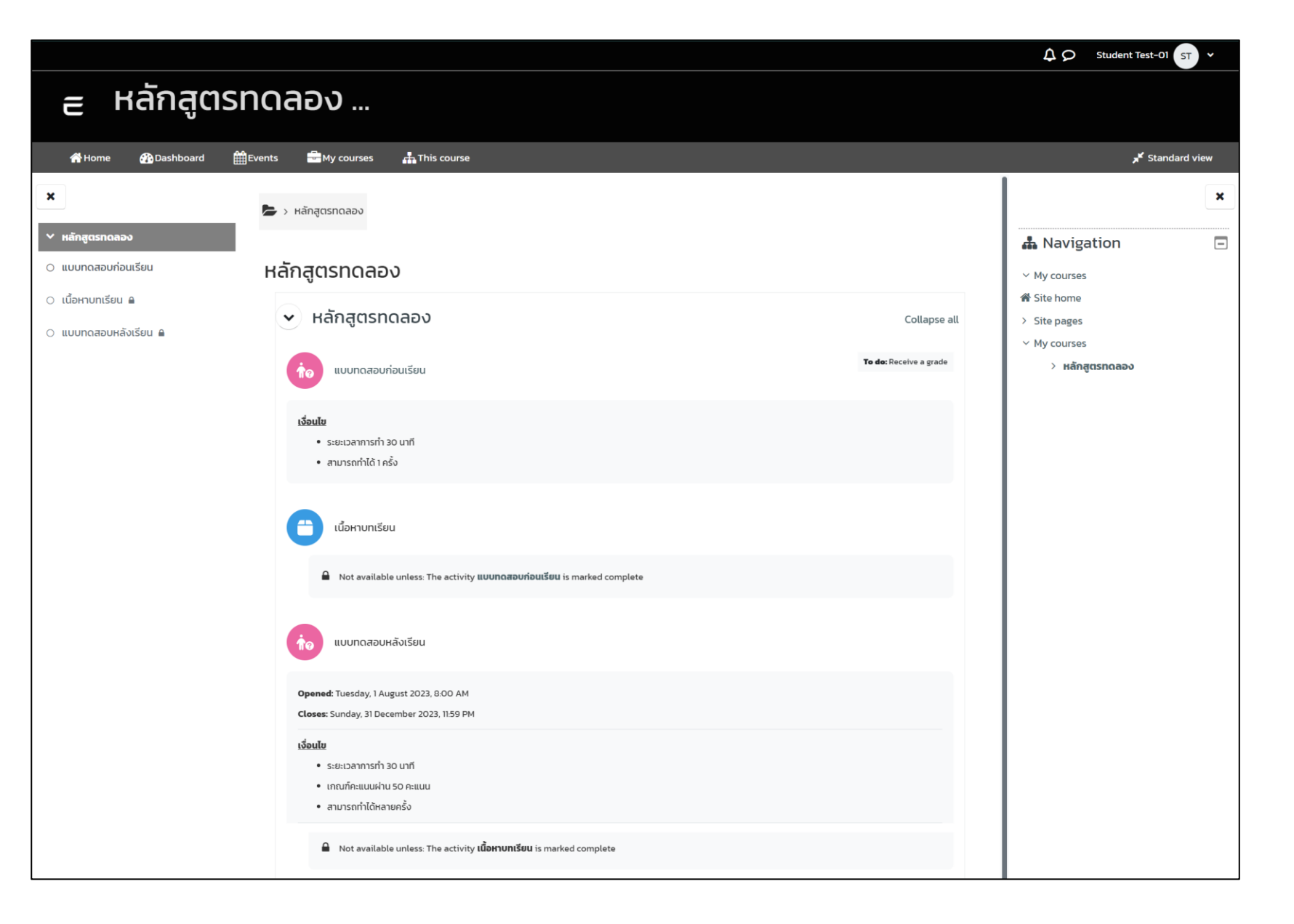

# คู่มือการใช้งานระบบ Edbot Learning System [Quiz: การทำแบบทดสอบ]

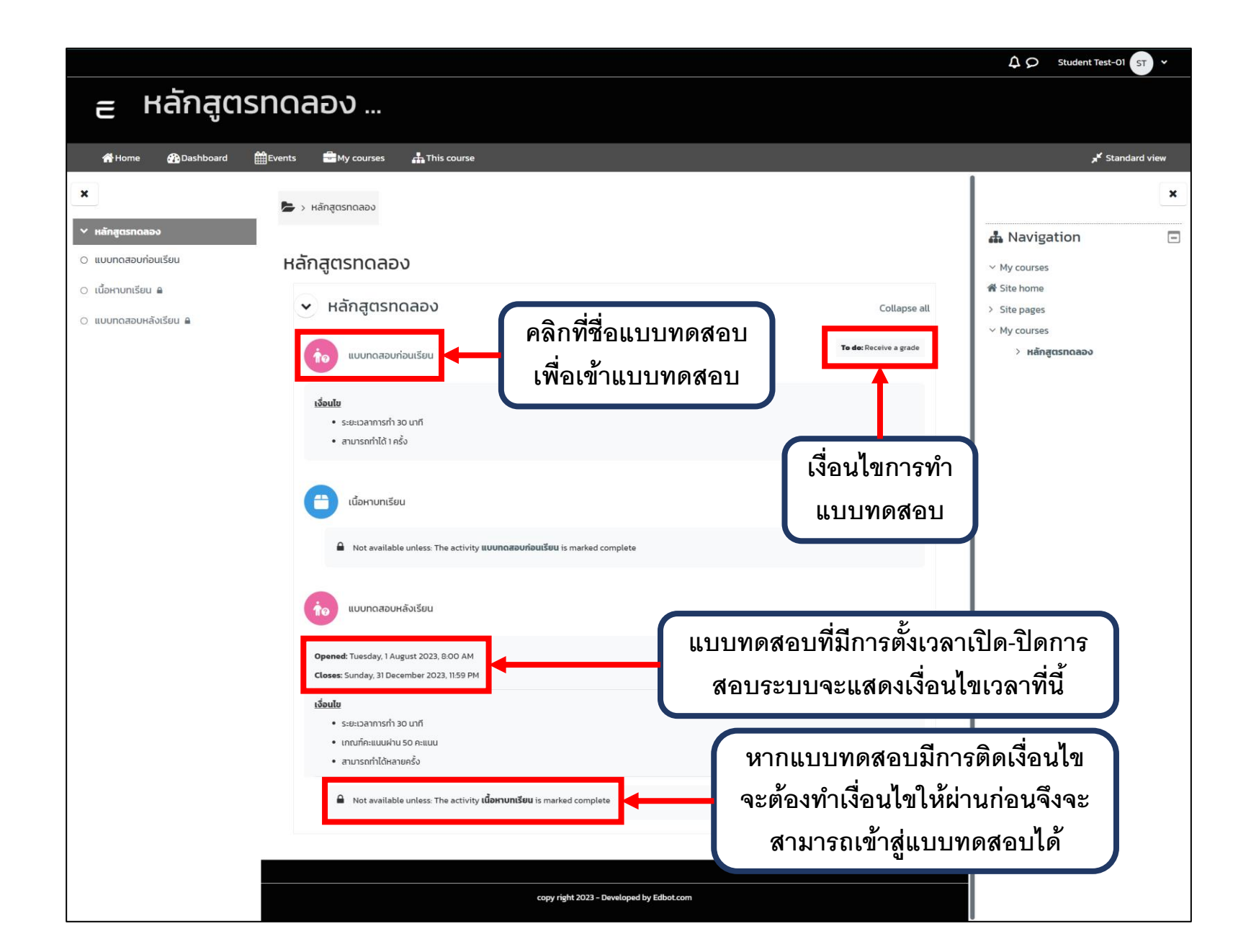

เมื่อเข้าสู่แบบทดสอบแล้วจะพบกับหน้าสำหรับการเข้าแบบทดสอบ ซึ่งแสดงรายละเอียดเงื่อนไขการสอบไว้ในหน้านี้

Step 1

|                                                                |                                            |                                          | ↓ ⊘ Student Test-01 ST ×                               |
|----------------------------------------------------------------|--------------------------------------------|------------------------------------------|--------------------------------------------------------|
| ∈ หลักสูตร                                                     | ทดลอง                                      |                                          |                                                        |
| 😤 Home 🕐 Dashboard 🖞                                           | Events 🚽 My courses 🚠 This course          |                                          | Standard view کر                                       |
| ×                                                              | ╞ > หลักสูตรทดลอง > หลักสูตรทดลอง > แบบทด  | าสอบก่อนเรียน                            | ×                                                      |
| ✓ หลักสูตรทดลอง                                                |                                            |                                          | 👪 Navigation 📃                                         |
| <ul> <li>แบบทดสอบก่อนเรียน</li> <li>เนื้อหาบทเรียน </li> </ul> | _                                          | เงื่อนไขการผ่านการทำ                     | <ul><li>✓ My courses</li><li>♂ Site home</li></ul>     |
| 🔿 แบบทดสอบหลังเรียน 🔒                                          | แบบทดสอบก่อนเรียน                          | แบบทดสอบ                                 | > Site pages                                           |
|                                                                | To do: Receive a grade                     |                                          | <ul> <li>พระบอนเรียร</li> <li>หลักสูตรทดลอง</li> </ul> |
|                                                                | เงื่อนไข                                   |                                          | > Participants                                         |
|                                                                | <ul> <li>ระยะเวลาการทำ 30 นาที</li> </ul>  | ป่มเริ่มแบบทดสอบ                         | Grades                                                 |
|                                                                | <ul> <li>สามารถทำได้ 1 ครั้ง</li> </ul>    | ٩                                        | ~ หลักสูตรทดลอง                                        |
|                                                                |                                            |                                          | 1๋๏แบบทดสอบก่อนเรียน                                   |
|                                                                | Attempt quiz                               |                                          | ุ                                                      |
|                                                                | Attempts allowed: 1<br>Time limit: 30 mins | รายละเอียดการสอบ                         | <b>ใด</b> แบบทดสอบหลังเรียน                            |
|                                                                |                                            |                                          |                                                        |
|                                                                |                                            |                                          |                                                        |
|                                                                |                                            | copy right 2023 – Developed by Edbot.com |                                                        |

### Step 2 เมื่อกดปุ่ม "Start attempt" จะเป็นการเริ่มทำแบบทดสอบ

|                                                                           |                                                       | $\mathcal{P}$ $\mathcal{P}$ Student Test-01 $\mathbf{ST}$ ~                                                                    |
|---------------------------------------------------------------------------|-------------------------------------------------------|----------------------------------------------------------------------------------------------------|
| ∈ หลักสูตร                                                                | ทดลอง                                                 |                                                                                                    |
| 者 Home 🖓 Dashboard 🛱                                                      | Events 📾 My courses 🚓 This course                     | Standard view کار                                                                                                    |
| <ul> <li>×</li> <li>หลักสูตรกดลอง</li> <li>○ แบบทดสอบก่อนเรียน</li> </ul> | 🞥 > หลักสูตรทดลอง > หลักสูตรทดลอง > แบบทดสอบก่อนเรียน | × Navigation                                                                                                    |
| <ul> <li>เนื้อหาบทเรียน ค</li> <li>แบบทดสอบหลังเรียน ค</li> </ul>         | Start attempt<br>Trace: Receive a grade               | แจ้งเงื่อนไขการกำหนด<br>ระยะเวลาการทำข้อสอบ<br>เมื่อเริ่มทำแบบทดสอบ<br>แล้วเวลาจะนับถอยหลัง<br>เละไม่สามารถหยุดเวลาได้<br>ucou |
|                                                                           | copy right 2023 - Developed by Edb <u>ot.com</u>      |                                                                                                    |

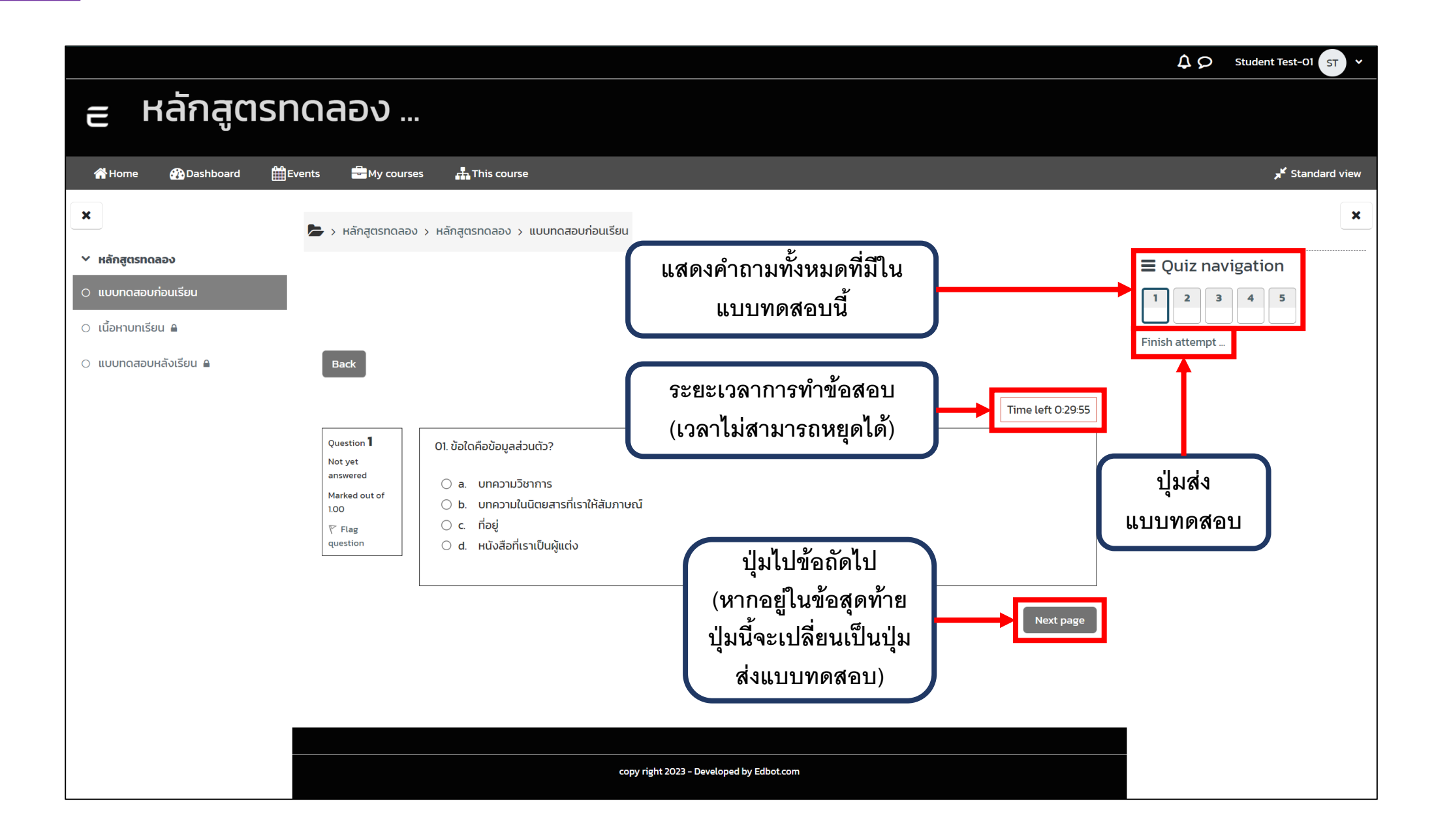

↓ ♀ Student Test-01 ST หลักสูตรทดลอง ... E **」** Standard view 🚯 Dashboard Events -My courses 🕂 This course A Home × × 🖢 > หลักสูตรทดลอง > หลักสูตรทดลอง > แบบทดสอบก่อนเรียน > Summary of attempt 🗡 หลักสูตรทดลอง  $\blacksquare$  Quiz navigation 🔿 แบบทดสอบก่อนเรียน 1 2 3 4 5 🔾 เนื้อหาบทเรียน 🔒 🔿 แบบทดสอบหลังเรียน 🔒 Back แบบทดสอบก่อนเรียน แสดงคำถามที่ Summary of attempt ผู้เรียนตอบ (สีเทาแสดงว่าตอบ 2 Answer saved คำถามแล้ว) 3 Answer saved 4 Not yet answered 5 Answer saved สามารถกลับไปทำแบบทดสอบ Return to attempt ต่อได้หากเวลายังไม่หมด Time left 0:20:27 This attempt must be submitted by Thursday, 3 August 2023, 5:21 PM. ปุ่มส่งแบบทดสอบ Submit all and finish

การส่งแบบทดสอบ

Step 4

### Step 5 การยืนยันการส่งแบบทดสอบ

| Home 🌇 Dashboard                      | Events 🚍 My courses 🚠 This co | Submit all your answers and finish?                       | (*)           | א <sup>≮</sup> Standard view |
|---------------------------------------|-------------------------------|-----------------------------------------------------------|---------------|------------------------------|
| ×                                     |                               | Once you submit your answers, you won't be able to change | e them.       | ×                            |
|                                       |                               | Questions without a response: 1                           |               |                              |
| ✓ หลกสูตรทดลอง                        | Back                          |                                                           |               | ation                        |
| <ul> <li>แบบทดสอบก่อนเรียน</li> </ul> |                               | Cancel Submit a                                           | ll and finish | ยืนยันส่งแบบทดสอบ            |
| 🔿 เนื้อหาบทเรียน 🔒                    | แบบทดสอบก่อนเรียบ             |                                                           | <u> </u>      |                              |
| 🔿 แบบทดสอบหลังเรียน 🔒                 | Summary of attemp             | * .                                                       |               |                              |
|                                       | Question                      | ระบบแจ่งเตือนค้าถาม                                       |               |                              |
|                                       |                               | ที่ผู้เรียนยังไม่ได้ตอบ                                   |               |                              |
|                                       | 1                             | Answer saved                                              |               |                              |
|                                       | 2                             | Answer saved                                              |               |                              |
|                                       | 3                             | Answer saved                                              |               |                              |
|                                       | 4                             | Not yet answered                                          |               |                              |
|                                       | 5                             | Answer saved                                              |               |                              |
|                                       |                               |                                                           |               |                              |
|                                       |                               | Return to attempt                                         |               |                              |
|                                       |                               |                                                           | Tim           | e left 0:05:33               |
|                                       |                               |                                                           |               |                              |
|                                       |                               | This attempt must be submitted by Thursday, 3 August 2023 | , 5:21 PM.    |                              |
|                                       |                               | Submit all and finish                                     |               |                              |
|                                       |                               |                                                           |               |                              |
|                                       |                               | copy right 2023 - Developed by Edbot.com                  |               |                              |
|                                       |                               |                                                           |               |                              |

### Step 6 เมื่อส่งแบบทดสอบแล้วระบบจะกลับสู่หน้าการสอบ ซึ่งแสดงรายละเอียดประวัติการเข้าทำแบบทดสอบ

|                                                                                                    |                                                                               | ↓ ♀ Student Test-01 ST ➤                                                                                                    |
|----------------------------------------------------------------------------------------------------|-------------------------------------------------------------------------------|----------------------------------------------------------------------------------------------------|
| ∈ หลักสูตรทดลอง                                                                                                    |                                                                               |                                                                                                    |
| ☆ Home ௴ Dashboard ☆ Events ➡ My courses ቩ This course                                                                                                    |                                                                               | 📌 Standard view                                                                                                    |
| × หลักสูตรกดลอง > หลักสูตรกดลอง > หลักสูตรกดลอง > แบบกด • เนื้อหาบทเรียน • แบบทดสอบหลังเรียน • แบบทดสอบก่อนเรียน • แบบทดสอบหลังเรียน • เบบทดสอบก่อนเรียน • เมื่อนไย • ระยะเวลาการท่า 30 นาที | ดสอบก่อนเรียน<br>หากผู้เรียนผ่านเกณฑ์<br>เงื่อนไข ระบบจะ<br>แสดงไฮไลท์สีเขียว | <ul> <li>Navigation</li> <li>My courses</li> <li>Site home</li> <li>Site pages</li> <li>My courses</li> <li>Hănącısno.aəə</li> <li>Participants</li> <li>Competencies</li> </ul> |
| • สามารถทำได้ 1 ครั้ง<br>Attempts allowed: 1<br>Time limit: 30 mins<br>Summary of your previous<br>State                                                                                     | ประวัติการสอบ<br>attempts<br>Marks / 5.00 Grade / 100.00 Review               | <ul> <li>✓ หลักสูตรทดลอง</li> <li>ทํ๏แบบทดสอบก่อนเรียน</li> <li> <ul> <li></li></ul></li></ul>                                                                                   |
| Finished                                                                                                    | 0.00 0.00                                                                     | 1                                                                                                    |
| Your final grad                                                                                                    | de for this quiz is 0.00/100.00.                                              |                                                                                                    |

# คู่มือการใช้งานระบบ Edbot Learning System [Watching Videos: การดูเนื้อหาบทเรียน]

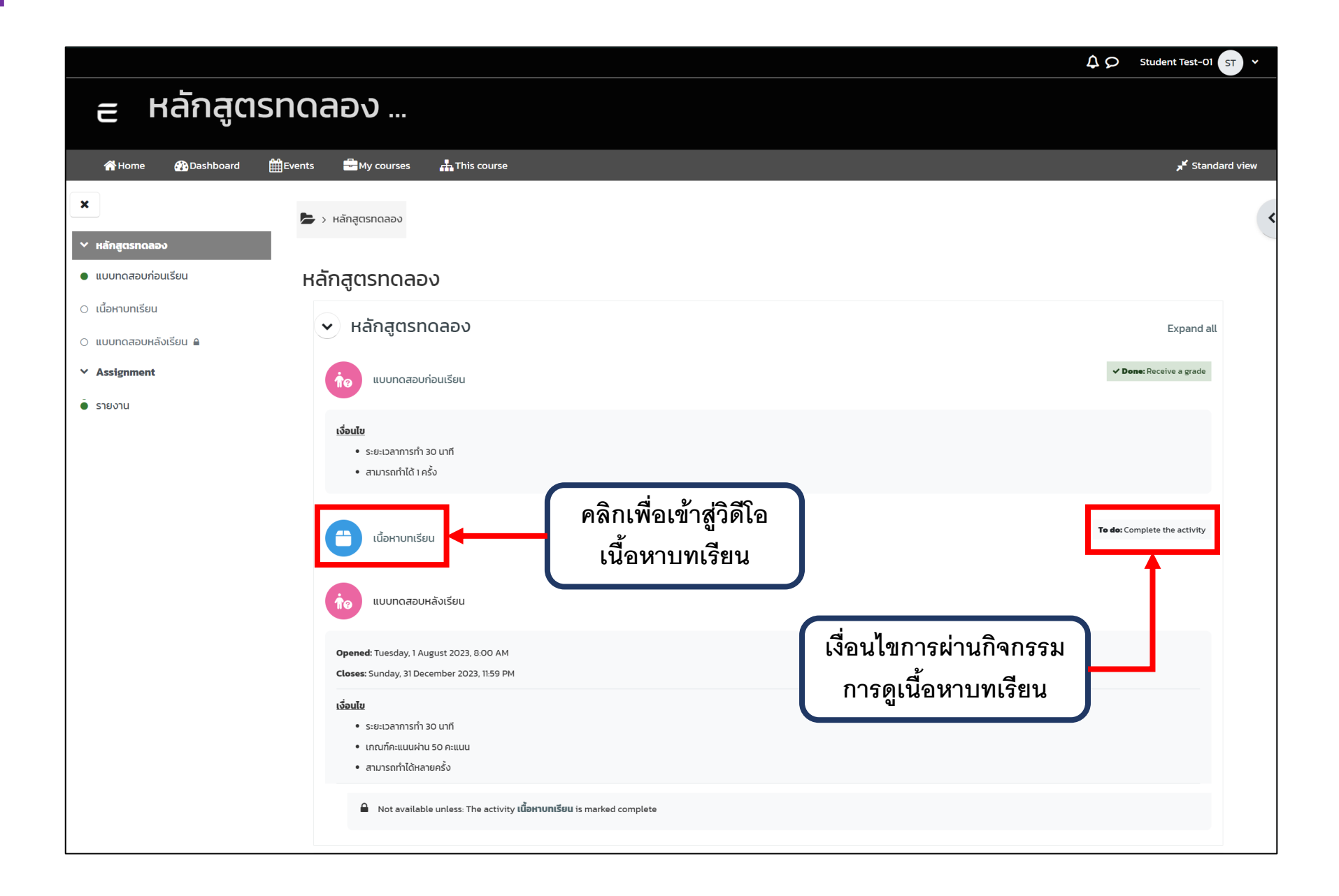

### Step 1 เมื่อเข้าสู่หน้าการดูเนื้อหาบทเรียนจะพบกับรายการเนื้อหาและปุ่มสำหรับการเข้าสู่วิดีโอ

|                                                                                           | ۵.                                                                                                    | ♀ Student Test-01 ST ▼ |
|-------------------------------------------------------------------------------------------|----------------------------------------------------------------------------------------------------|------------------------|
| ∈ หลักสูตร                                                                                | ทดลอง                                                                                                    |                        |
| i Home 🖓 Dashboard 🛱                                                                      | Events 🖶 My courses 🚠 This course                                                                                                    | standard view کر       |
| ×                                                                                         | 🖢 > หลักสูตรทดลอง > หลักสูตรทดลอง > เนื้อหาบทเรียน                                                                                                    | <                      |
| ✓ หลักสูตรทดลอง                                                                           |                                                                                                    |                        |
| <ul> <li>แบบทดสอบก่อนเรียน</li> <li>เนื้อหาบทเรียน</li> <li>แบบทดสอบหลังเรียน </li> </ul> | เนื้อหาบทเรียน                                                                                                    |                        |
| ✓ Assignment                                                                              | To do: Complete the activity                                                                                                    |                        |
| • รายงาน                                                                                  | Contents   C5 Digital Literacy    Sub Contents   C5 Digital Literacy  Sub Contents  Sub Contents  S |                        |
|                                                                                           | คลิกเพื่อเข้าสู่วิดีโอ<br>เนื้อหาบทเรียน                                                                                                    |                        |
|                                                                                           | copy right 2023 - Developed by Edbot.com                                                                                                    |                        |

|                                                                                                    | 40   | Student Test-01 ST 🗸 |
|----------------------------------------------------------------------------------------------------|------|----------------------|
| ∈ หลักสูตรทดลอง                                                                                                    |      |                      |
| ₩ Home 🏟 Dashboard 🏥 Events 🖶 My courses 🛔 This course                                                                                                    |      | 📌 Standard view      |
| <ul> <li>×</li> <li>► &gt; หลักสูตรทดลอง &gt; หลักสูตรทดลอง &gt; เนื้อหาบทเรียน</li> <li>✓ หลักสูตรทดลอง</li> </ul>                                                                                              |      |                      |
| <ul> <li>แบบกดสอบก่อนเรียน</li> <li>เนื้อหาบทเรียน</li> <li>แบบกดสอบหลังเรียน อ</li> <li>เนื้อหาบทเรียน</li> </ul>                                                                                               | )—   |                      |
| ✓ Assignment         C5 Digital Literacy         <           ● STBOTU         ✓ DośńUsinDullachTsrithoruluBonBulk…         ✓           □ słubilital Literacy         ✓           □ słubilital Literacy         ✓ |      | Exit activity        |
| รายการเนื้อหาวิดีโอ<br>ผู้เรียนต้องดูให้ครบทุก<br>เนื้อหาจึงจะสามารถ<br>ผ่านกิจกรรมนี้ได้                                                                                                    |      |                      |
| ▶ 00:02 -                                                                                                    | 02:: | 32                   |

## Step 3 การผ่านเงื่อนไขกิจกรรมการดูวิดีโอเนื้อหาบทเรียน

|                                                           |                                                                                                    |                                        | ↓ ♀ Student Test-01 ST ▼      |
|-----------------------------------------------------------|----------------------------------------------------------------------------------------------------|----------------------------------------|-------------------------------|
| ∈ หลักสูตร                                                | ทดลอง                                                                                               |                                        |                               |
| 希 Home 🚯 Dashboard 🖁                                      | 🛱 Events 🖶 My courses 👫 This course                                                                 |                                        | standard view کر              |
| ×<br>∨ หลักสูตร⊓ดลอง                                      | > หลักสูตรทดลอง                                                                                     |                                        | <                             |
| • เมื่อหามุทรียน                                          | หลุกสู่แรกแล่อง                                                                                     |                                        |                               |
| <ul> <li>แบบทดสอบหลังเรียน</li> <li>Assignment</li> </ul> | <ul> <li>หลักสูตรทดลอง</li> </ul>                                                                   |                                        | Collapse all                  |
| • รายงาน                                                  | 10 แบบทดสอบก่อนเรียน                                                                                |                                        |                               |
|                                                           | <b>เงื่อนไข</b><br>• ระยะเวลาการทำ 30 นาที<br>• สามารถทำได้ 1 ครั้ง                                 | เมื่อดเนื้อหาบทเรียนจน                 |                               |
|                                                           | เนื้อหาบทเรียน                                                                                      | ครบระบบจะถือว่าผ่าน<br>เงื่อนไขกิจกรรม | ✓ Done: Complete the activity |
|                                                           | 100 แบบทดสอบหลังเรียน                                                                               |                                        | To de: Receive a grade        |
|                                                           | <b>Opened:</b> Tuesday, 1 August 2023, 8:00 AM<br><b>Closes:</b> Sunday, 31 December 2023, 11:59 PM |                                        |                               |
|                                                           | <b>เงื่อนไข</b><br>• ระยะเวลาการทำ 30 นาที<br>• เกณฑ์คะแนนฝาน 50 คะแนน<br>• สามารถทำได้หลายครั้ง    |                                        |                               |

# คู่มือการใช้งานระบบ Edbot Learning System [Assignment: การส่งชิ้นงาน]

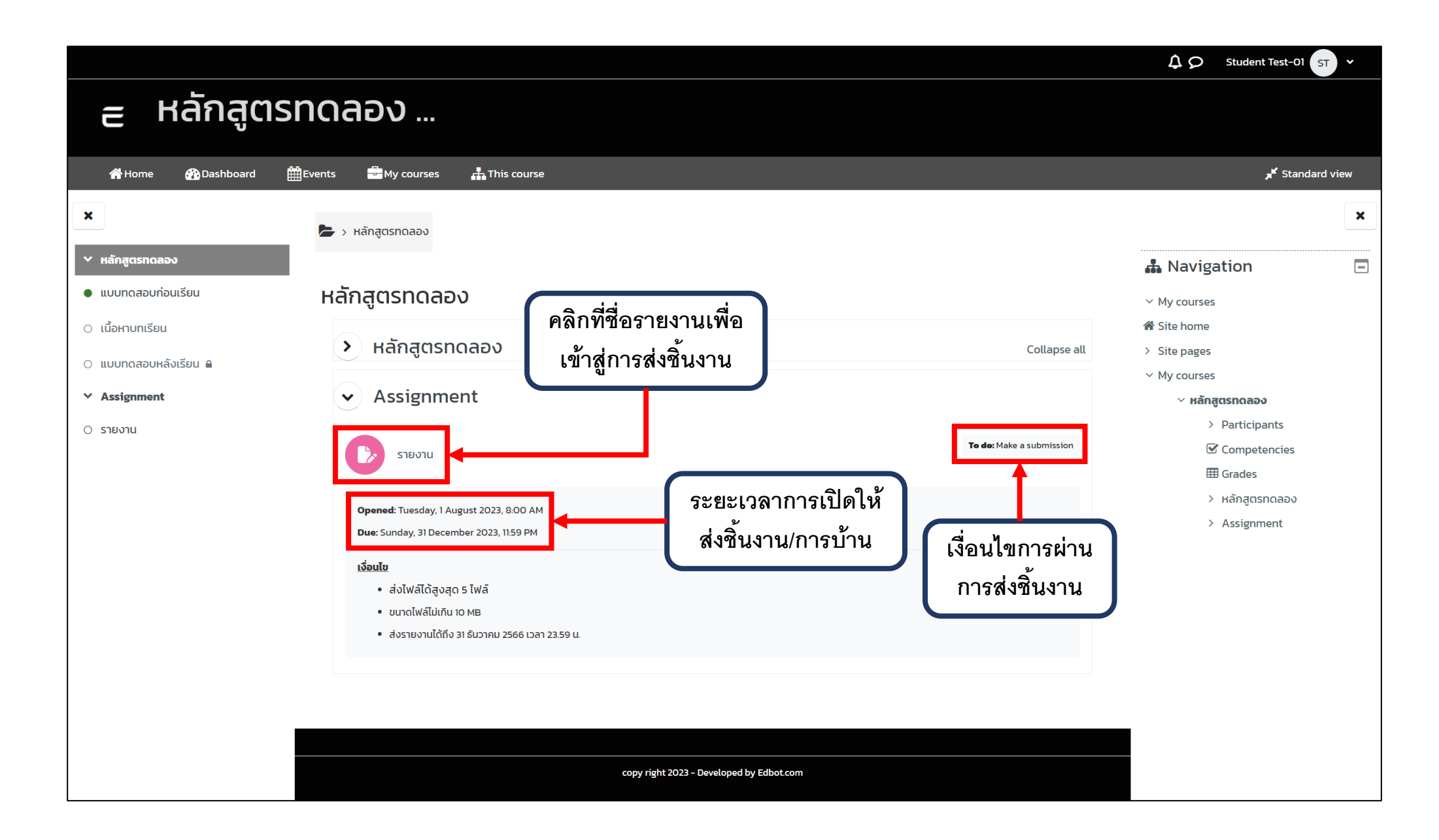

## Step 1 เมื่อเข้าสู่หน้าการส่งชิ้นงานจะพบกับรายละเอียดการส่งชิ้นงาน

|                                                                       |                                                                                                    | φ                                                               | Student Test-01 ST V |
|-----------------------------------------------------------------------|----------------------------------------------------------------------------------------------------|-----------------------------------------------------------------|----------------------|
| ∈ หลักสูตรทดส                                                         | ลอง                                                                                                    |                                                                 |                      |
| 🖀 Home 🕐 Dashboard 🏥 Events                                           | 🖶 My courses 🛔 This course                                                                                                    |                                                                 | Standard view کار    |
| ×                                                                     | หลักสูตรกดลอง > Assignment > รายงาน                                                                                                    |                                                                 | <                    |
| ∀ หลักสูตรทดลอง                                                       |                                                                                                    |                                                                 |                      |
| <ul> <li>แบบทดสอบก่อนเรียน</li> </ul>                                 |                                                                                                    |                                                                 |                      |
| 🔿 เนื้อหาบทเรียน                                                      |                                                                                                    |                                                                 |                      |
| <ul> <li>แบบทดสอบหลังเรียน</li></ul>                                  | ยงาน                                                                                                    |                                                                 |                      |
| ✓ Assignment                                                          | To do: Make a submission                                                                                                    |                                                                 |                      |
| <ul> <li>ั รายงาน</li> <li>นี่</li> <li>ปุ่มส่งไฟล์ชิ้นงาน</li> </ul> | Opened: Tuesday, 1 August 2023, 8:00 AM<br>Due: Sunday, 31 December 2023, 11:59 PM<br>เ <mark>งื่อนโข<br/>• ส่งไฟล์ได้สูงสุด 5 ไฟล์<br/>• ขนาดไฟล์ไม่เกิน 10 MB<br/>• ส่งรายงานได้ถึง 31 ธันวาคม 2566 เวลา 23:59 น.<br/>Lest.pdf<br/>Add submission</mark> | ระยะเวลาการเปิดให้<br>ส่งชิ้นงาน/การบ้าน<br>ไฟล์เอกสารของผู้สอน |                      |
| Su                                                                    | ubmission status                                                                                                    |                                                                 |                      |
| Si                                                                    | Submission status No submissions have be                                                                                                    | een made yet รายละเอียดและ                                      |                      |
| G                                                                     | Grading status Not graded                                                                                                    | สถานะการส่งชิ้นงาน                                              |                      |
| יד                                                                    | Time remaining 150 days 5 hours remain                                                                                                    | ning                                                            |                      |

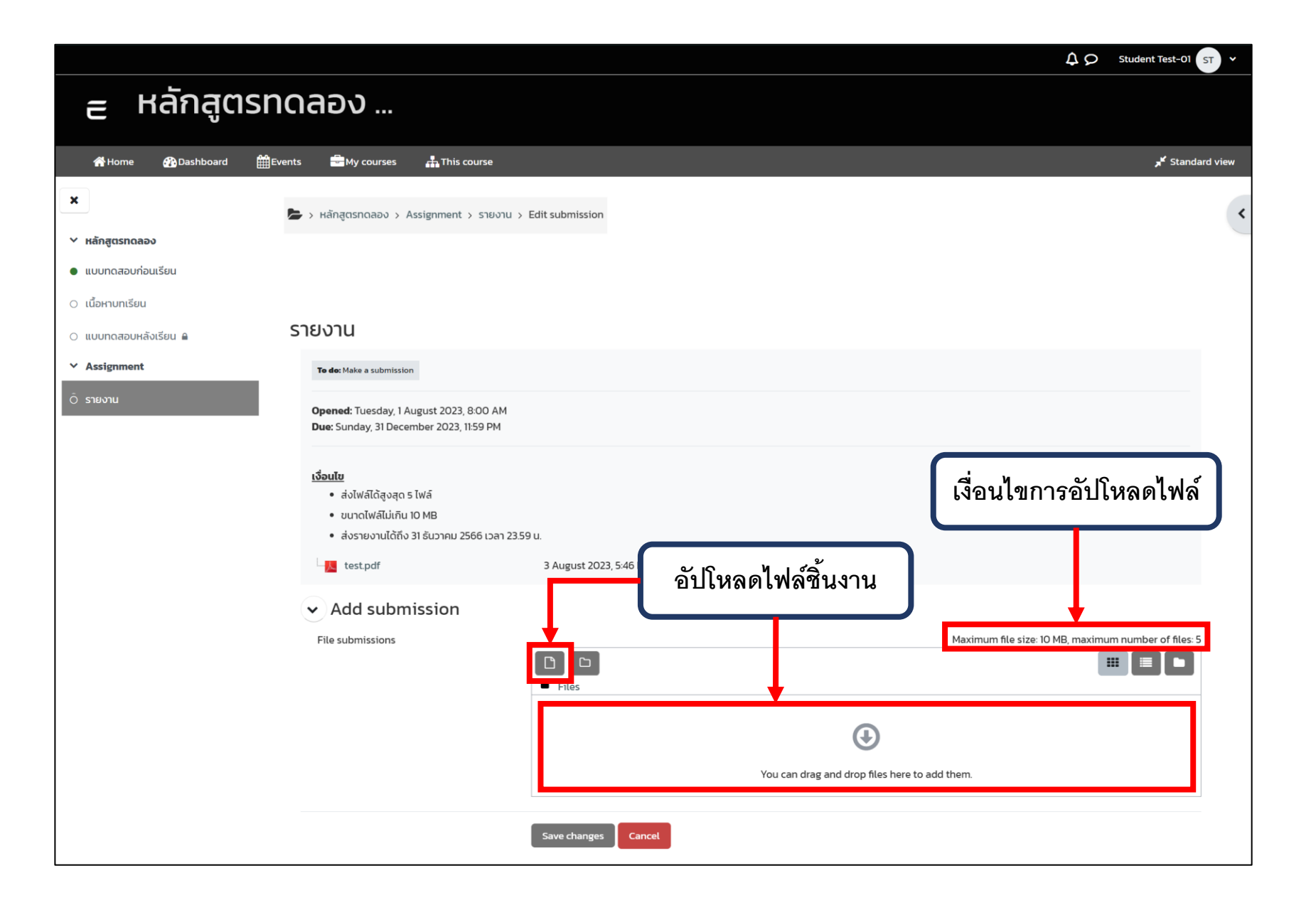

## Step 3 เลือกไฟล์ชิ้นงานที่ต้องการอัปโหลด

| 🖀 Home 🛛 🖓 Dashboard 🛔                                         | Events 🚍 My courses 👫 This course                                                                                                    |                                          | 📌 Standard view                                |
|----------------------------------------------------------------|----------------------------------------------------------------------------------------------------|------------------------------------------|------------------------------------------------|
| ×                                                              | 62(1)211                                                                                                    |                                          |                                                |
| <ul> <li>หลักสูตรทดลอง</li> <li>แบบทดสอบก่อนเรียน</li> </ul>   | To do: Make a submission                                                                                                    |                                          | ·                                              |
| <ul> <li>เนื้อหาบทเรียน</li> <li>แบบทดสอบหลังเรียน </li> </ul> | Due: 5 File picker                                                                                                    |                                          |                                                |
| <ul> <li>Assignment</li> <li>⊙ รายงาน</li> </ul>               | INDEX     Interference       Interference     Interference       Interference     Interfere       Interference     In | Attachment<br>Choose File to 2 h         |                                                |
|                                                                | File s                                                                                                    | Author nur Student Test-01               | n file size: 10 MB, maximum number of files: 5 |
|                                                                |                                                                                                    | Choose licence ?                         |                                                |
|                                                                |                                                                                                    | Save changes                             |                                                |
|                                                                |                                                                                                    | copy right 2023 - Developed by Edbot.com |                                                |

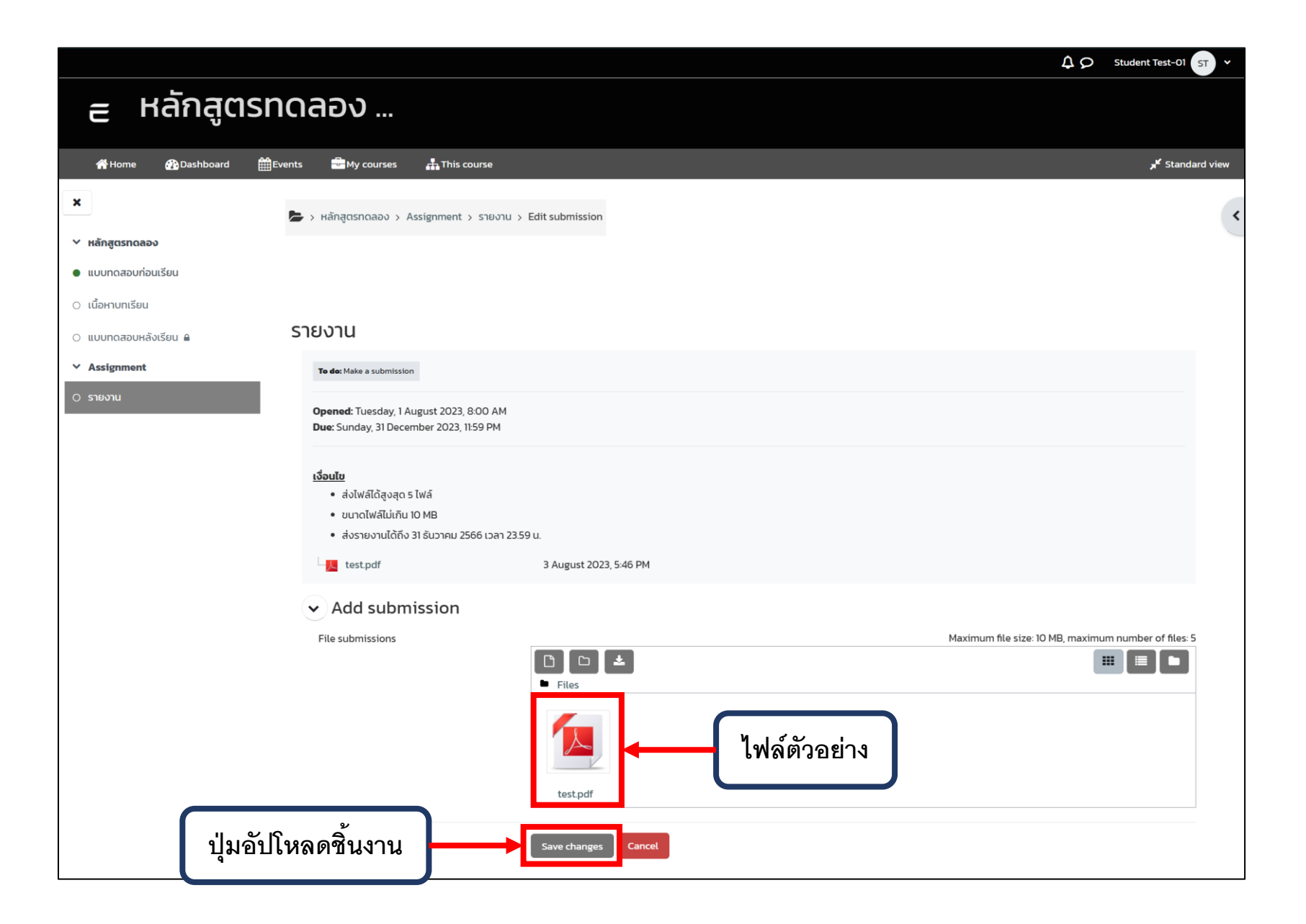

### Step 5 เมื่ออัปโหลดไฟล์ชิ้นงานแล้วแต่ยังอยู่ในระยะเวลาการส่ง ผู้เรียนสามารถทำการแก้ไขและอัปโหลดชิ้นงานใหม่ได้

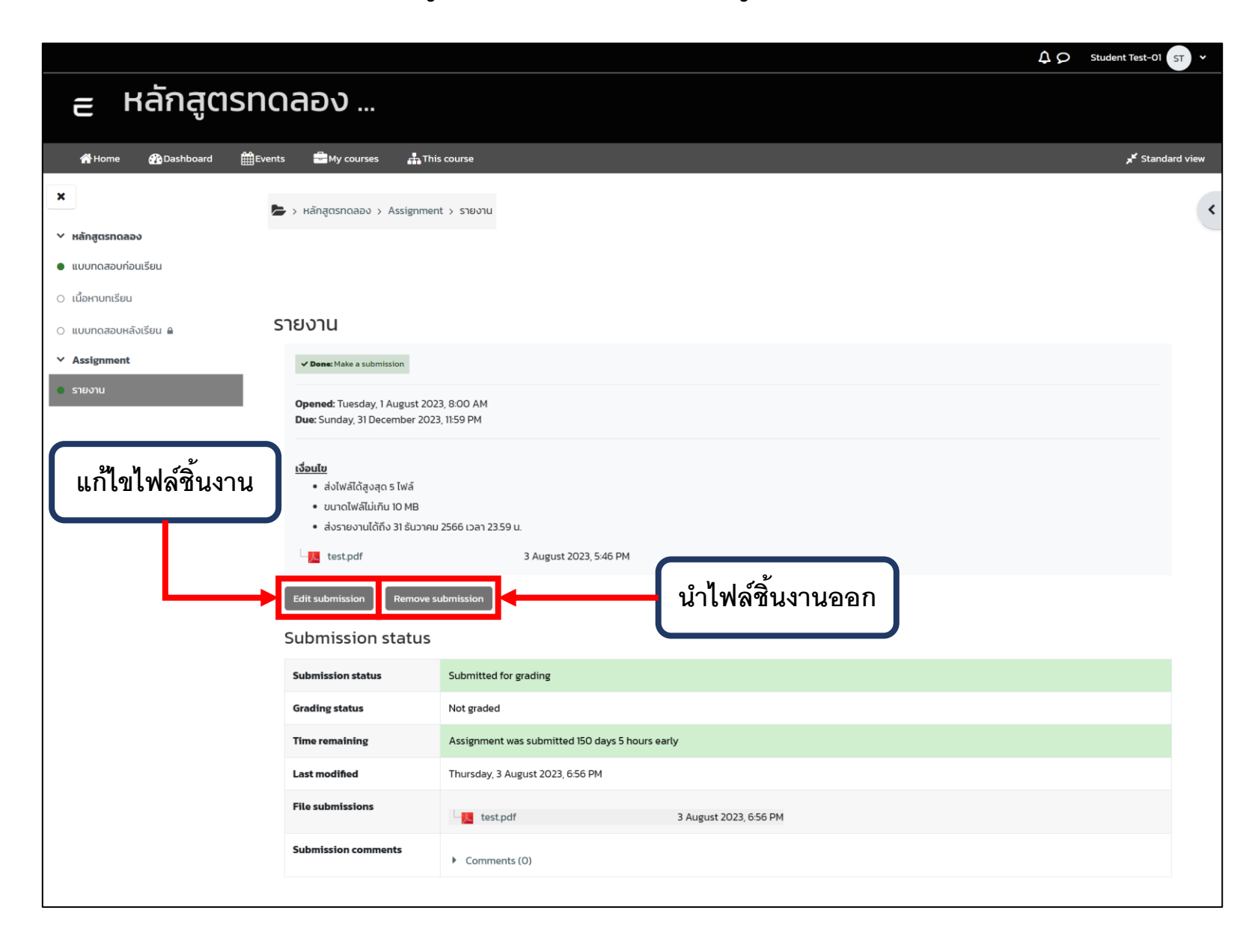

# คู่มือการใช้งานระบบ Edbot Learning System [Chat: การสนทนา]

|                                                                      |                                                                        | ΔΩ Student Test-01 S                                                                                                    | T ~    |
|----------------------------------------------------------------------|------------------------------------------------------------------------|----------------------------------------------------------------------------------------------------|--------|
| ∈ หลักสูต                                                            | เรทดลอง                                                                |                                                                                                    |        |
| i Home 🔐 Dashboard                                                   | ∰Events 書My courses 晶 This course                                      | standard کر                                                                                                    | d view |
| ➤ หลักสูตรกดลอง                                                      |                                                                        | 📥 Navigation                                                                                                    | ×      |
| <ul> <li>เนื้อหาบทเรียน</li> <li>แบบทดสอบหลังเรียน</li> </ul>        | หลักสูตรทดลอง Collapse all                                             | <ul> <li>My courses</li> <li>Site home</li> <li>Site pages</li> <li>My courses</li> </ul>                                    |        |
| <ul> <li>ห้องสนทนา</li> <li>Chat Room</li> <li>Assignment</li> </ul> | <ul> <li>✓ ห้องสนทนา</li> <li>Chat Room</li> <li>▲ การสนทนา</li> </ul> | <ul> <li>► My courses</li> <li>➤ κǎnąɑsnoaəv</li> <li>&gt; Participants</li> <li>☑ Competencies</li> <li>⊞ Grades</li> </ul> |        |
| ● รายงาน                                                             | พบอาจารย์ทุกวันพุธ 18.00 - 20.00 น.                                    | > หลักสูตรทดลอง<br>> ห้องสนทนา<br>> Assignment                                                                               |        |
|                                                                      | > Assignment                                                           |                                                                                                    |        |
|                                                                      | copy right 2023 - Developed by Edbot.com                               |                                                                                                    |        |

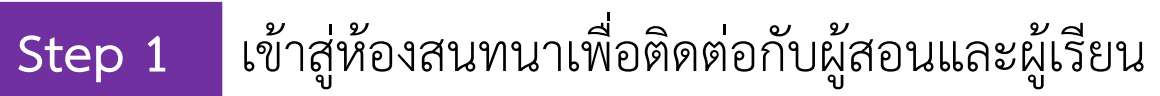

|                                                               |                                                                   | ↓ ♀ Student Test-01 ST ×                                                      |  |
|---------------------------------------------------------------|-------------------------------------------------------------------|-------------------------------------------------------------------------------|--|
|                                                               |                                                                   |                                                                               |  |
| i Home 🕐 Dashboard 🏥 Event                                    | ts 🚔 My courses 🚓 This course                                     | <b>کر</b> Standard view                                                       |  |
| ×                                                             | > หลักสูตรทดลอง > ห้องสนทนา > Chat Room                           | ×                                                                             |  |
| ✓ หลักสูตรทดลอง                                               |                                                                   | 🚓 Navigation 📃                                                                |  |
| <ul> <li>แบบทดสอบก่อนเรียน</li> <li>เนื้อหาบทเรียน</li> </ul> |                                                                   | <ul> <li>✓ My courses</li> <li>♂ Site home</li> <li>&gt; Site none</li> </ul> |  |
| <ul> <li>แบบทดสอบหลังเรียน</li> </ul>                         | Chat Room                                                         | <ul> <li>Site pages</li> <li>My courses</li> </ul>                            |  |
| ∨ ห้องสนทนา                                                   | พบอาจารย์ทุกวันพุธ 18.00 - 20.00 น.                               | <ul> <li>หลักสูตรกดลอง</li> </ul>                                             |  |
| Chat Room                                                     | Enter the chat Use more accessible interface<br>เข้าห้อง<br>สนทนา | > Participants                                                                |  |
| <ul> <li>รายงาน</li> </ul>                                    |                                                                   | ш Grades<br>> หลักสูตรกดลอง<br>~ ห้องสนทนา<br>~ <sup>Q</sup> Chat Room        |  |
|                                                               |                                                                   | 📽 Enter the chat<br>📽 Use more<br>accessible<br>interface                     |  |
|                                                               | copy right 2023 - Developed by Edbot.com                          | > Assignment                                                                  |  |

#### 2 ตัวอย่างหน้าต่างสำหรับการส่งข้อความสนทนา

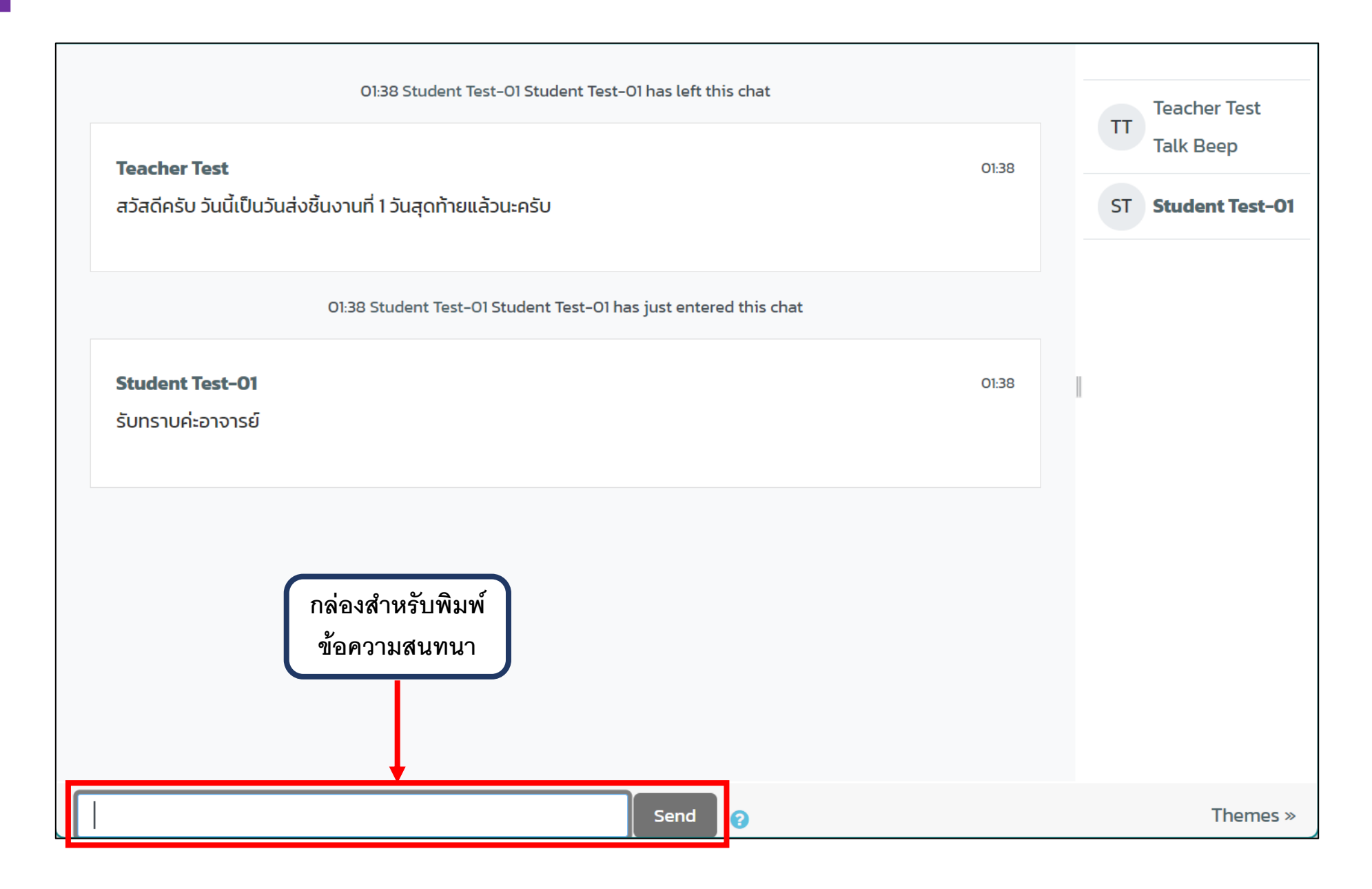

Step 2

|                                                                                                    |                                                                                                    | Δρ Student Test-01 ST N                                                                                                    |
|----------------------------------------------------------------------------------------------------|----------------------------------------------------------------------------------------------------|----------------------------------------------------------------------------------------------------|
| 🗧 หลักสูต:                                                                                                    | รทดลอง                                                                                                    |                                                                                                    |
| 🕂 Home 🖓 Dashboard                                                                                                    | 曲Events 🚔 My courses 🛔 This course                                                                                                    | 💭 👻 🥕 Standard view                                                                                                    |
| ×                                                                                                    | 声 > หลักสูตรกดลอง > ห้องสนทนา > Chat Room > Past sessions > Chat sessions                                                                         |                                                                                                    |
| <ul> <li>หลักสูตรกดลอง</li> <li>แบบทดสอบก่อนเรียน</li> <li>เนื้อหาบทเรียน</li> <li>แบบทดสอบหลังเรียน</li> <li>แบบทดสอบหลังเรียน</li> <li>ห้องสนทนา</li> <li>Chat Room</li> <li>Assignment</li> <li>รายงาน</li> </ul> | Chat sessions Chat sessions Sunday, 13 August 2023, 1:27 AM> Sunday, 13 August 2023, 1:41 AM Student Test-01 (5) Admin Edbot (2) Teacher Test (1) | เข้าสู่การดูประวัติ<br>การสนทนา<br>> Site home<br>> Site pages<br>> My courses<br>> My courses<br>> My courses<br>> My courses<br>> My courses<br>> Participants<br>© Competencies            |
|                                                                                                    | รายละเอียดวัน-เวลา<br>การใช้ห้องสนทนา                                                                                                    | ดูบทสนทนาทั้งหมด<br>ญบทสนทนาทั้งหมด<br>ของรอบการสนทนานี้<br>' ห้องสนทน<br>เองรอบการสนทนานี้<br>' ห้องสนทน<br>เองรอบการสนทนานี้<br>' ห้องสนทน<br>' ห้องสนทน<br>เองรอบการสนทนานี้<br>' ห้องสนทน |
|                                                                                                    | copy right 2023 – Developed by Edbot.com                                                                                                    | Chat administration                                                                                                    |

Step 3 การย้อนดูประวัติการสนทนา

## ช่องทางการติดต่อเพื่อสำหรับการให้ คำปรึกษาหรือแจ้งปัญหาการใช้งานระบบ

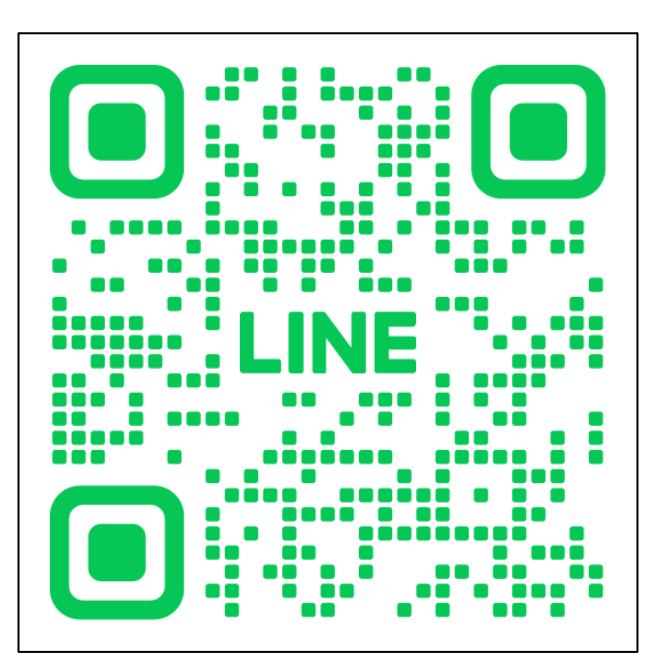

Line OA: @acc.utcc